## 【参考】IT戦略ナビwith(IT導入補助金2025の加点を受ける場合)

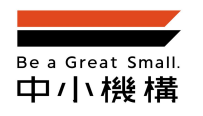

- 1. IT戦略ナビwithにアクセスする(https://digiwith.smrj.go.jp/it-map/)
- 2. "同業他社比較マップ・IT戦略マップを作成する"を押下する
- 3. 企業情報を入力する(業種、所在地、従業員数、事業所数、資本金(任意)、売上高(任意)、GビズIDプライム(IT導入補助金の加点を受ける場合は必須))
- 4. 機能選択画面で"IT戦略マップを作成する"を選択する
- 5. 各設問に回答する(経営課題(1つ)、業務上の問題点(1~2つ)、具体的に取り組みたいこと(業務上の問題点ごとに1~2つ))
- 6. 経営チェック画面が開いたら、右上の"PDFダウンロード"から結果画面をPDFで保存する
- 7. 保存したPDFをIT導入補助金2025の申請時に添付する

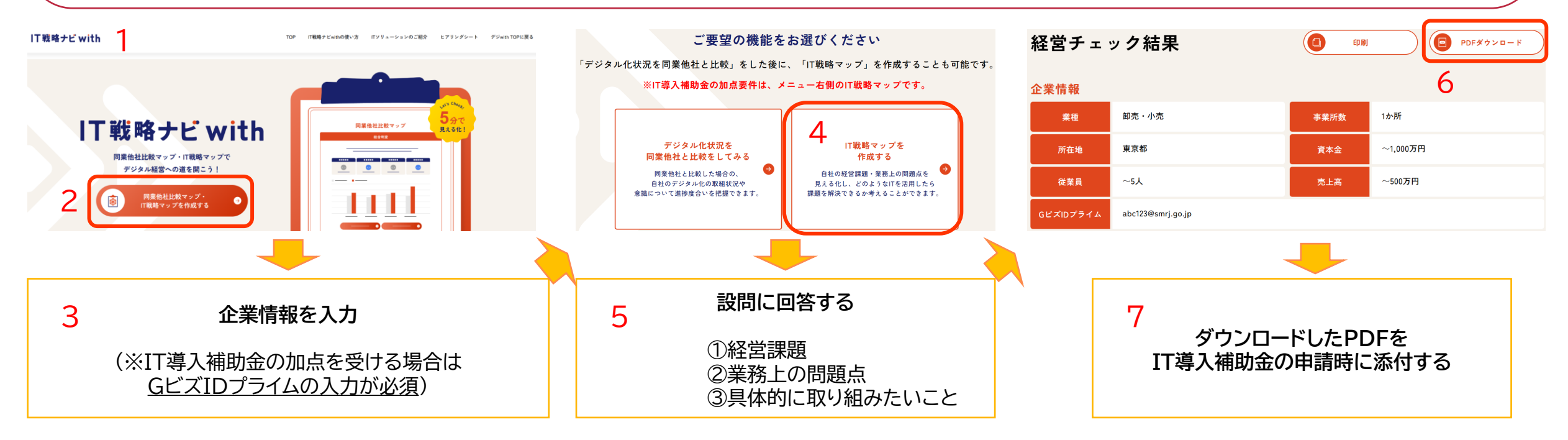

© 2025 Organization for Small & Medium Enterprises and Regional Innovation, JAPAN